# Ezserver VideoCloud

Create Your Tailored Channel and Film Cloud

## Introduction

- A Platform as a Service (PaaS) that empowers developers to distribute users, channels, movies, and series across decentralized servers, enhancing the security of user data and content.
- It utilizes the IP addresses of decentralized servers to dynamically assign server IP addresses when delivering content to players.

#### Ezserver VideoCloud

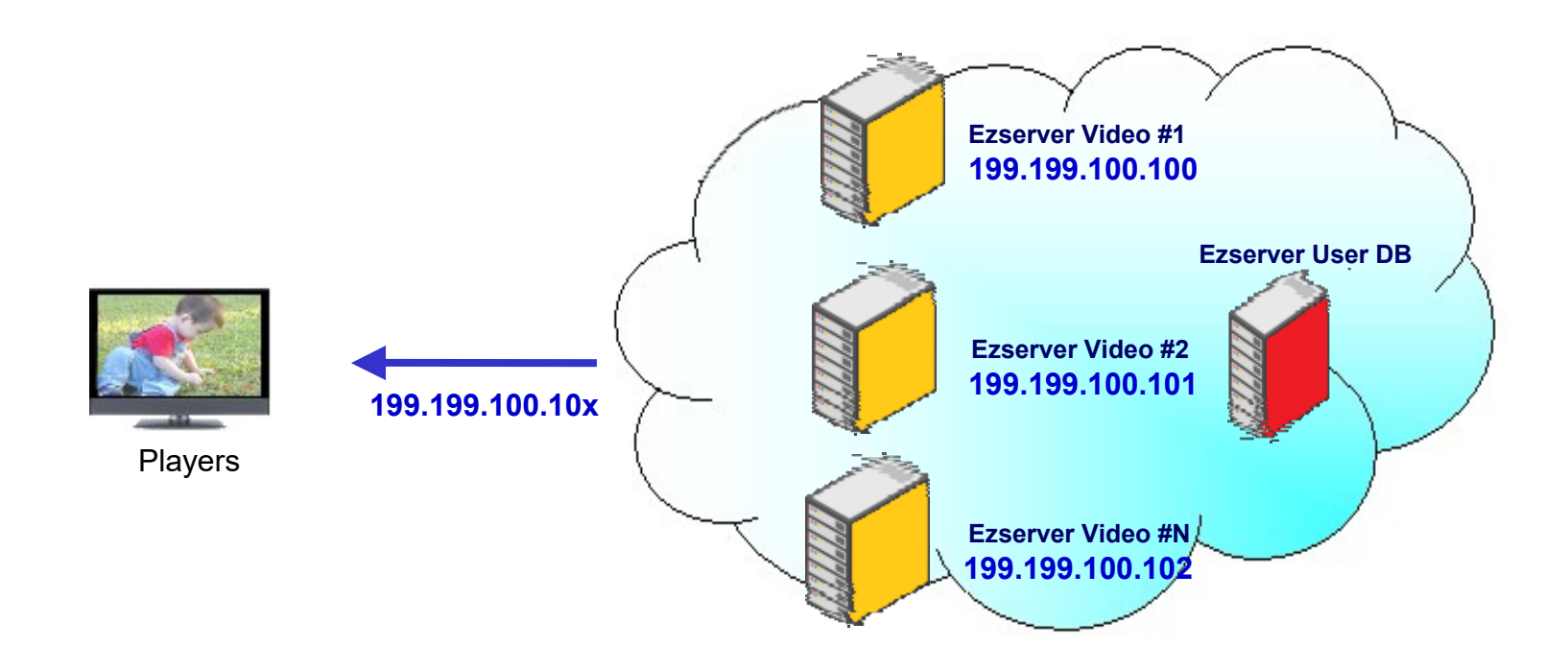

**Create Your Video Cloud for DDoS Attacks** 

#### 1<sup>st</sup> step: Rent Servers

- Rent at least 5 tiny servers
  - CPU: at least 1 core
  - RAM: at least 1GB
  - Storage: at least 2GB
  - Bandwidth at least 100 Mbps
- Install Ezserver VideoCloud into all servers
- Select one for Master server
- Select one for User DB

#### 2<sup>nd</sup> step Master Server

**Reverse Proxy server** 

- Click Management:Setting
- Enable Main/Slave Node
- Set Control port: 17100 (default)
- Set Group ID: 18000(default)
- Delete all content (channel, movie, series)
- Keep root user only without other users
- Restart Server (./restart.sh in ssh console)

| Main / Slave Node | •     |   |          |       |  |
|-------------------|-------|---|----------|-------|--|
| Control port      | 17100 | 0 | Group ID | 18000 |  |

#### 3<sup>rd</sup> step: User Server

This server is hidden behind Cloud

- Click Management:Setting
- Disable Main/Slave Node
- Set Master Domain name / Control port
- Set Group ID same as Master Server
- Delete all content (channel, movie, series)
- Add Users
- Restart Server (./restart.sh in ssh console)

| Main / Slave Node          | •                        |   |          |       |
|----------------------------|--------------------------|---|----------|-------|
| Main Node Domain Name / IP | www.your_domain_name.com | 0 | Group ID | 18000 |
| Main Control port          | 17100                    | 0 |          |       |

#### 4<sup>th</sup> step: Channel Server

**Content Server** 

- Click Management:Setting
- Disable Main/Slave Node
- Set Master Domain name / Control port
- Set Group ID same as Master Server
- Add Channel list via m3u link or manually
- Restart Server (./restart.sh in ssh console)

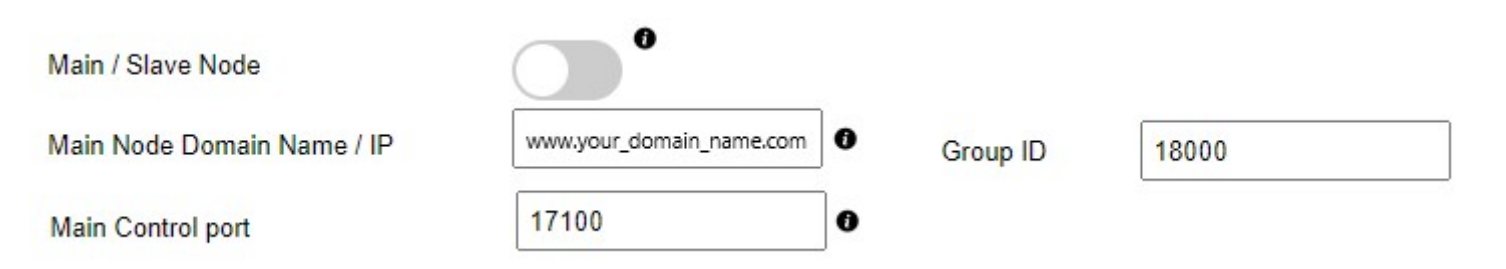

#### 5<sup>th</sup> step: VOD Server

#### **Content Server**

- Click Management:Setting
- Disable Main/Slave Node
- Set Master Domain name / Control port
- Set Group ID same as Master Server
- Refer Tutorial: Work Folder Section to upload content
- Restart Server (./restart.sh in ssh console)

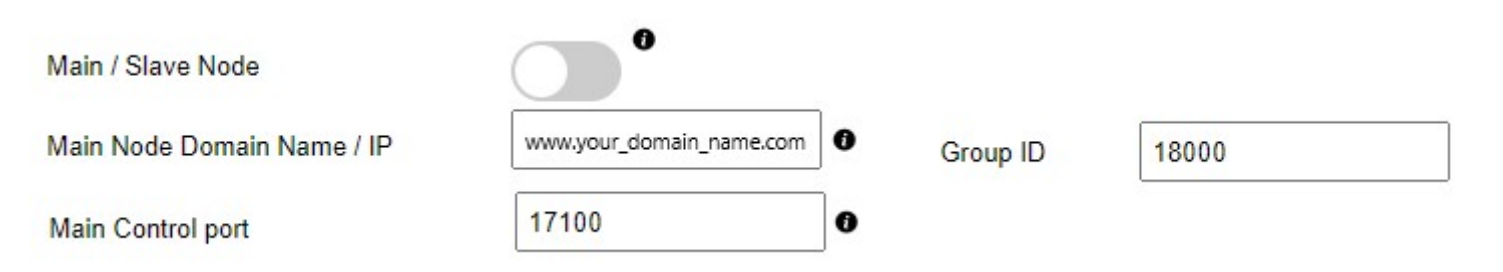

#### 6<sup>th</sup> step: Server Verification

- Login Master Panel
- Click Connection:Manage VideoCloud
- Check VideoCloud List

| VideoCloud Lis | st  |                |              |        |          |
|----------------|-----|----------------|--------------|--------|----------|
|                | No. | Туре           | IP           | Region | Group ID |
|                | 1   | User Server    | 51.75.72.169 | Europe | 18000    |
|                | 2   | Content Server | 51.75.72.168 | Europe | 18000    |
|                | 3   | Content Server | 51.75.72.167 | Europe | 18000    |

Showing 1 to 3 of 3 nodes

### 7<sup>th</sup> step: DNS with VideoCloud IP

- Go to your DNS register
- Set All VideoCloud IP except User server for your DNS name